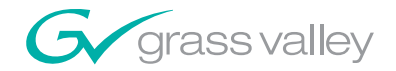

# 8949SVM-LOC/-UMD

**Instruction Manual** 

**SOFTWARE VERSION 1.0** 

071861300 APRIL 2008

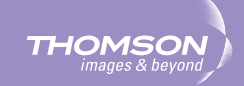

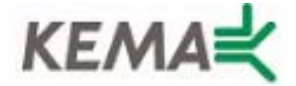

Affiliate with the N.V. KEMA in The Netherlands

# CERTIFICATE

Certificate Number: 510040.001

The Quality System of:

### Grass Valley, Inc.

400 Providence Mine Road Nevada City, CA 95945 United States 15655 SW Greystone Ct. Beaverton, OR 97006 United States

Nederland B.V. 4800 RP BREDA The Netherlands

Technopole Brest Iroise CS 73808 29238 Brest Cedex 3 France

7140 Baymeadows Way Suite 101 Jacksonville, FL 32256 United States Weiterstadt, Germany Brunnenweg 9 D-64331 Weiterstadt Germany

17 rue du Petit Albi-BP 8244 95801 Cergy Pontoise Cergy, France 10 Presidential Way 3<sup>rd</sup> Floor, Suite 300 Woburn, MA 01801 United States

Rennes, France Rue du Clos Courtel Cesson-Sevigne, Cedex France

2300 South Decker Lake Blvd. Salt Lake City, UT 84119 United States

Including its implementation, meets the requirements of the standard:

# ISO 9001:2000

Scope:

The design, manufacture and support of video hardware and software products and related systems.

This Certificate is valid until: This Certificate is valid as of: Certified for the first time: June 14, 2009 August 30, 2006 June 14, 2000

H. Pierre Sallé President KEMA-Registered Quality

The method of operation for quality certification is defined in the KEMA General Terms And Conditions For Quality And Environmental Management Systems Certifications. Integral publication of this certificate is allowed.

**KEMA-Registered Quality, Inc.** 4377 County Line Road Chalfont, PA 18914 Ph: (215)997-4519 Fax: (215)997-3809 CRT001070004 Accredited By: ANAB

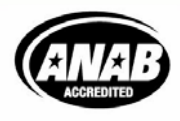

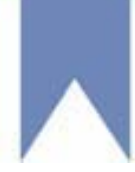

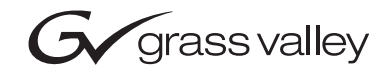

| Product Name<br>Product Type                                                                                                    |  |
|----------------------------------------------------------------------------------------------------|--|
| Manual Name                                                                                                    |  |
| SOFTWARE VERSION Version Number                                                                                                    |  |
| Manual PN         Manual Date         O         O         Manual Date         Manual Date         O         O         O         O         O         O         O         O         O         O         < |  |

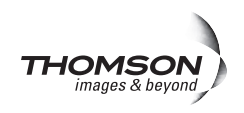

# **Contacting Grass Valley**

| International<br>Support Centers                          | France<br>24 x 7                                                                                                    | +800 8080 2020 or +33 1 48 25 20 20<br>+800 8080 2020 or +33 1 48 25 20 20                                                                                                    | United States/Canada<br>24 x 7 | +1 800 547 8949 or +1 530 478 4148 |  |  |  |  |  |
|-----------------------------------------------------------|----------------------------------------------------------------------------------------------------|----------------------------------------------------------------------------------------------------|--------------------------------|------------------------------------|--|--|--|--|--|
| Local Sunnort                                             | Asia                                                                                                    | Hong Kong, Taiwan, Korea, Macau: +852 2531 3058 Indian Subcontinent: +91 22 24933476<br>Southeast Asia/Malaysia: +603 7805 3884 Southeast Asia/Singapore: +65 6379 1313<br>China: +861 0660 159 450 Japan: +81 3 5484 6868 |                                |                                    |  |  |  |  |  |
| Centers<br>(available<br>during normal<br>business hours) | Australia and New Zealand: +61 1300 721 495         Central/South America: +55 11 5509 3443                                                                                                    |                                                                                                    |                                |                                    |  |  |  |  |  |
|                                                           | Middle East: +971 4 299 64 40 Near East and Africa: +800 8080 2020 or +33 1 48 25 20 20                                                                                                    |                                                                                                    |                                |                                    |  |  |  |  |  |
|                                                           | Europe         Belarus, Russia, Tadzikistan, Ukraine, Uzbekistan: +7 095 2580924 225 Switzerland: +41 1 487 80 02           S. Europe/Italy-Roma: +39 06 87 20 35 28 -Milan: +39 02 48 41 46 58 S. Europe/Spain: +34 91 512 03 50           Benelux/Belgium: +32 (0) 2 334 90 30 Benelux/Netherlands: +31 (0) 35 62 38 42 1 N. Europe: +45 45 96 88 70           Germany, Austria, Eastern Europe: +49 6150 104 444 UK, Ireland, Israel: +44 118 923 0499 |                                                                                                    |                                |                                    |  |  |  |  |  |

Copyright © Grass Valley. All rights reserved. This product may be covered by one or more U.S. and foreign patents.

#### **Grass Valley Web Site**

The www.thomsongrassvalley.com web site offers the following:

**Online User Documentation** — Current versions of product catalogs, brochures, data sheets, ordering guides, planning guides, manuals, and release notes in .pdf format can be downloaded.

**FAQ Database** — Solutions to problems and troubleshooting efforts can be found by searching our Frequently Asked Questions (FAQ) database.

**Software Downloads** — Download software updates, drivers, and patches.

### G grass valley

### END-OF-LIFE PRODUCT RECYCLING NOTICE

Grass Valley's innovation and excellence in product design also extends to the programs we've established to manage the recycling of our products. Grass Valley has developed a comprehensive end-of-life product take back program for recycle or disposal of end-of-life products. Our program meets the requirements of the European Union's WEEE Directive, the United States Environmental Protection Agency, and U.S. state and local agencies.

Grass Valley's end-of-life product take back program assures proper disposal by use of Best Available Technology. This program accepts any Grass Valley branded equipment. Upon request, a Certificate of Recycling or a Certificate of Destruction, depending on the ultimate disposition of the product, can be sent to the requester.

Grass Valley will be responsible for all costs associated with recycling and disposal, including freight. However, you are responsible for the removal of the equipment from your facility and packing the equipment to make it ready for pickup.

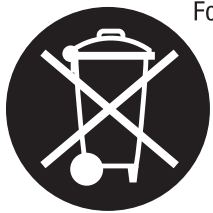

For further information on the Grass Valley product take back system please contact Grass Valley at + 800 80 80 20 20 or +33 1 48 25 20 20 from most other countries. In the U.S. and Canada please call 800-547-8949 or 530-478-4148, and ask to be connected to the EH&S Department. Additional information concerning the program can be found at: www.thomsongrassvalley.com/environment

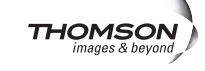

# Contents

| Preface                                            | 7        |
|----------------------------------------------------|----------|
| About This Manual                                  | 7        |
|                                                    |          |
| 8949SVM-LOC and 8949SVM-UMD Single Viewing Modules | 9        |
| Introduction                                       | 9        |
| Module Features                                    | 9        |
| Applications 1                                     | 0        |
| Module Placement in the GeckoFlex Frame            | 0        |
| Module Installation Precautions                    | .0<br>1  |
| Rear Module Installation                           | 2        |
| Front Module Installation                          | 3        |
| Cabling 1                                          | 4        |
| Video HD/SD Input                                  | 4        |
| Video HD/SD Outputs                                | 4        |
| DVI-I Connector                                    | 4        |
| Using a VGA Monitor                                | 5        |
| Monitor Display Selection                          | 5        |
| Balanced Analog Audio Outputs                      | 6        |
| Ethernet Port                                      | 6        |
| Power Up                                           | 7        |
| Module Configuration and Monitoring 1              | 8        |
| Configuration with Paddle Switch Controls          | 9        |
| Configuration Example                              | 22       |
| Set Safe Area Markers 2                            | 22       |
| Networking the 8949SVM 2                           | 23       |
| Set Default IP, IP Net Mask and Default Gateway    | 24       |
| Direct Connection to a PC or Laptop 2              | 25       |
| Access Through a Non-DHCP Network                  | 27       |
| Access Through a DHCP Enabled Network              | 28       |
| Forcing a Default IP Address 2                     | 28       |
| Updating Software 2                                | 29       |
| Special Menu Pulldown 3                            | 32       |
| Specifications                                     | 33       |
| Service                                            | 35       |
| Power-Up Diagnostic Failure                        | 35       |
| Troubleshooting                                    | 35       |
| Electronic Circuit Breaker                         | 35       |
| Module Repair 3                                    | 35       |
| Functional Description 3                           | \$6      |
|                                                    |          |
| UMD Text and Tally Control                         | 37       |
| Introduction                                       | -<br>27  |
| Tally Control                                      | י/<br>די |
|                                                    | )/       |

#### Contents

| UMD Text                 | 37<br>37 |
|--------------------------|----------|
| TSL Protocol Version 3.1 | 38       |
|                          | 39       |
| Index                    | 41       |

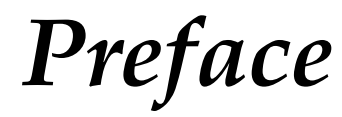

# **About This Manual**

This manual describes the features of the 8949SVM-LOC and 8949SVM-UMD modules as part of the GeckoFlex Signal Processing System family. As part of this module family, it is subject to Safety and Regulatory Compliance described in the *GeckoFlex Frames 8900FX/FF/FFN Signal Processing System Instruction Manual.* 

All Modular product manuals can be found on-line in PDF format at this link:

www.thomsongrassvalley.com/docs/modular

Preface

# 8949SVM-LOC and 8949SVM-UMD Single Viewing Modules

# Introduction

The 8949SVM-LOC and 8949SVM-UMD Single Viewing modules display HD-SDI and SD-SDI signals on flat-panel monitors such as video or computer TFT displays. The output of the modules is via a DVI-I type connector type and can be used to feed DVI monitors as well as analog VGA style units. Both 8949SVM models support a wide range of monitor resolutions and refresh rates. The input is auto-sensing for HD and SD. The output is auto-sensing for monitor resolution and scan rate. These auto-sensing features provide the convenience of installation without user configuration.

The 8949SVM modules includes a de-embed capacity to provide analog audio feeds on balanced connectors for easy stereo audio monitoring. Uniquely the 8949SVM will both scale and frame-rate convert to drive the monitor at its native resolution and frame rate. This ensures high-quality, consistent image processing on a wide variety of screen types.

The 8949SVM-UMD has the added features of UMD text and tally functions that can be driven from a central controller via the module's own Ethernet connection.

Both 8949SVM models consist of a front and rear module set that uses a single slot of a GeckoFlex frame. This model uses local on-board controls for all setup procedures.

### **Module Features**

The 8949SVM has the following key features:

- Monitor HD or SD-SDI video on flat panel monitors,
- Drive video or low-cost computer monitors with DVI-I or VGA inputs,
- Balanced analog audio monitoring outputs,
- Audio delay compensation for both module and monitor processing,

- Auto sensing of monitor resolution and scan rate via EDID,
- Temporal conversion to display video on non-video (PC) monitors,
- Built-in display compensation for color and black stretch,
- Patterns for monitor setup including Pluge,
- Frame lock modes to ensure no skipped or repeated frames, and
- Support of aspect ratio conversion to suit 16:9, 16:10, 4:3, and 5:4 monitor screen sizes when fed with 16:9, 4:3, or 16:9 anamorphic picture sizes.

### **Applications**

Common applications for using the 8949SVM modules include:

- Monitoring video on flat-panel displays,
- Using low cost display types for viewing HD-SDI signals, and
- Creating a complete monitor station with high-resolution viewing and stereo audio.

# **Module Placement in the GeckoFlex Frame**

The 8949SVM-LOC model consists of a two module set including an 8949SVM-LOC-F front module and an 8900AVM-R rear module.

The 8949SVM-UMD model consists of a two module set including an 8949SVM-UMD-F front module and an 8900AVM-R rear module.

System requirements for this model include the following:

- The 8949SVM-LOC/-UMD must be installed in a GeckoFlex frame with a front cover with fans (8900FF or 8900FFN).
- The module does not communicate with the 8900NET (Net Card) over the frame serial bus. See *Module Configuration and Monitoring* on page 18.
- Module configuration is performed using the two paddle switch controls on the front edge of the module. Refer to *Configuration with Paddle Switch Controls* on page 19.

There are ten rear and front slot locations in a GeckoFlex frame to accommodate all types of 8900 video or audio modules. The front module can be plugged into any one of the GeckoFlex frame front slots. The companion rear module plugs into the corresponding rear slot. The rear module should always be installed first.

**Note** As the module can be installed or removed when the GeckoFlex frame is powered up, before removing the cover, please put an anti-static bracelet or heel straps tied to a metal part of the frame.

### **Module Installation Precautions**

Please read and follow the precautions listed below before installing the front and rear modules:

- Use standard anti-static procedures during installation. As modules can be installed or removed when the GeckoFlex frame is powered up, before removing the cover, please use an anti-static bracelet or heel straps tied to a metal part of the frame.
- Install the rear module first, then the front module.
- When installing or removing a rear module, loosen or tighten the screws holding the retainer clips to the frame manually with the retainer clip tool provided inside the front cover of the frame or use a 2 mm (5/64") hex screwdriver. Please do not use an electric screwdriver.
- **Note** On newer 751- version GeckoFlex frames, a Rear Retainer Clip removal tool and 2 extra retainer clips and screws for installing them are provided on the inside of the frame cover.
- Make every effort to leave the screws holding the retainer clips in place (do not remove them completely). They are very small and can easily drop into other equipment causing a shorting hazard. (Two turns of the screw should be enough to loosen the screws, 3 turns or more will remove it.)
- When installing a rear module, tighten the screws on the retainer clips just until snug. Do not apply more force than is necessary to seat the rear module.

#### **Rear Module Installation**

Refer to Figure 1 for the rear module installation.

- 1. Loosen (but do not remove completely) the two screws holding each retainer clip to the frame with a 2 mm (5/64") hex screwdriver. Pull up on the retainer clip to remove it, leaving the screws in place.
- **CAUTION** Be careful to leave the screws in place as they can be easily lost or fall into equipment below the frame creating a shorting hazard.
- **2.** Remove the blank rear adapter cover slot by inserting needlenose pliers into the slots in the top and bottom of the blank and pulling it off.
- **Note** To remove a rear module already installed, follow the same steps. It is helpful to first remove the front module so the rear can be pulled out more easily.
- **3.** Insert the rear module into the empty slot.
- **4.** Replace each retainer clip over the two screws on both sides of the module and push down to seat the retainer.
- **5.** Tighten the screws for each retainer clip just until they are snug. Do not force or torque the screws too tightly.

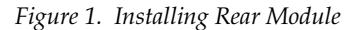

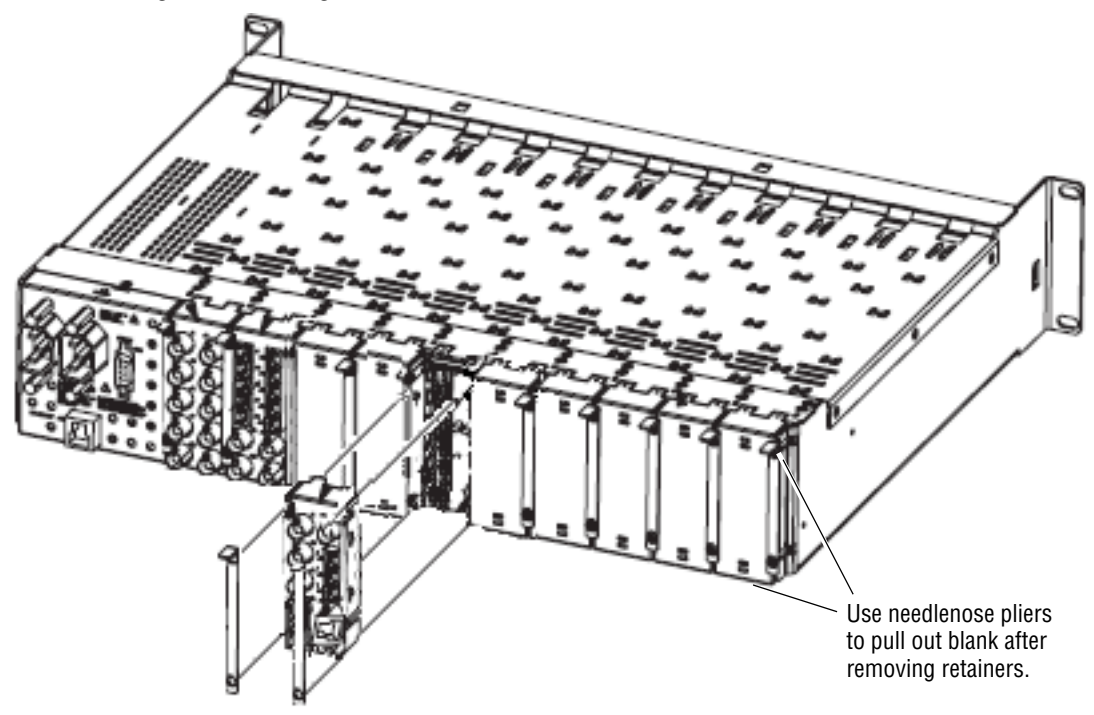

### **Front Module Installation**

After installing the rear module, install the front module as follows:

- **1.** Remove the front cover of the frame if required.
- **2.** Locate the corresponding front slot.
- **3.** Insert the front module so that the plastic card guides on the module top and bottom edges go over the upper and lower raised rail guides on the right of the top and bottom of the slot (Figure 2).
- 4. Carefully slide the module into the rear connector on the rear module.
- 5. Lock the front module ejector tab into the locking pin.
- **CAUTION** This module must be installed in a GeckoFlex frame with front cover fans (8900FF/FFN). Keep the front cover on the frame at all times after installation and configuration to insure proper cooling.

Figure 2. Front Module Installation

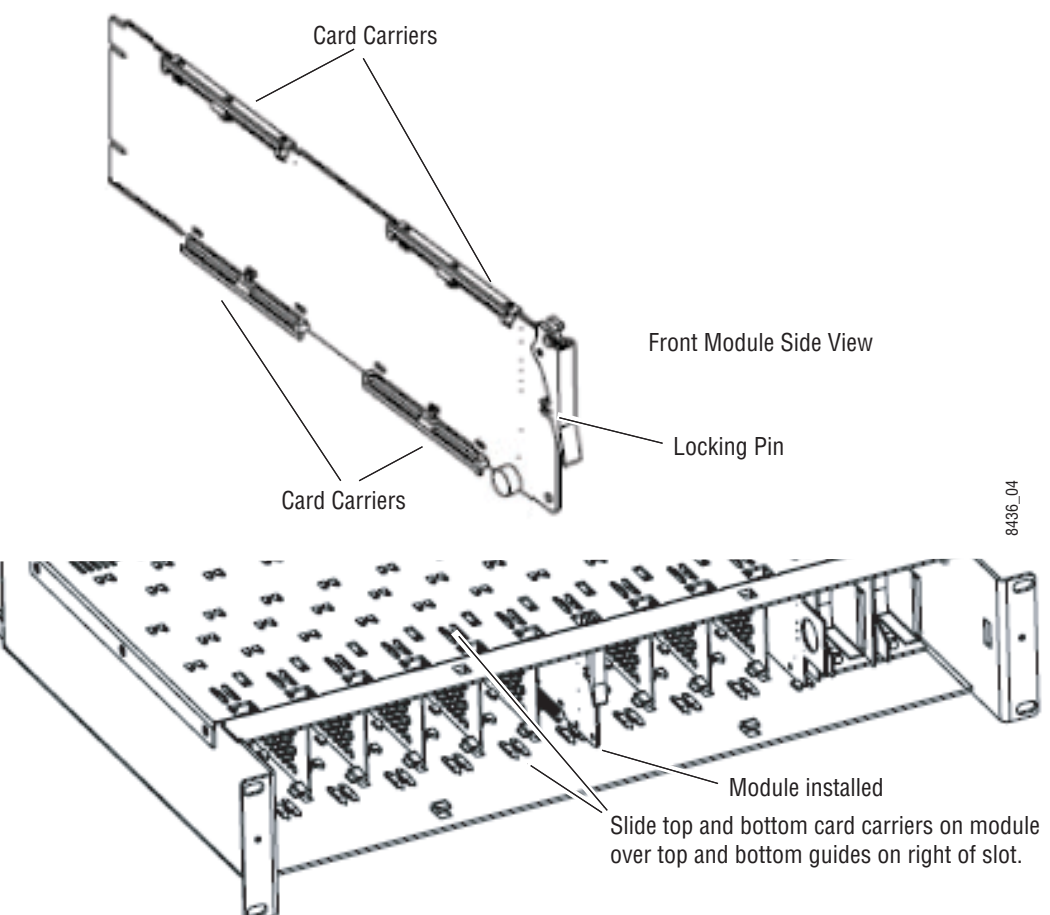

# Cabling

Cabling to either model version of the 8949SVM module is done on the connectors on the 8900AVM-R rear module as shown in Figure 3 and described below.

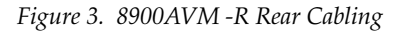

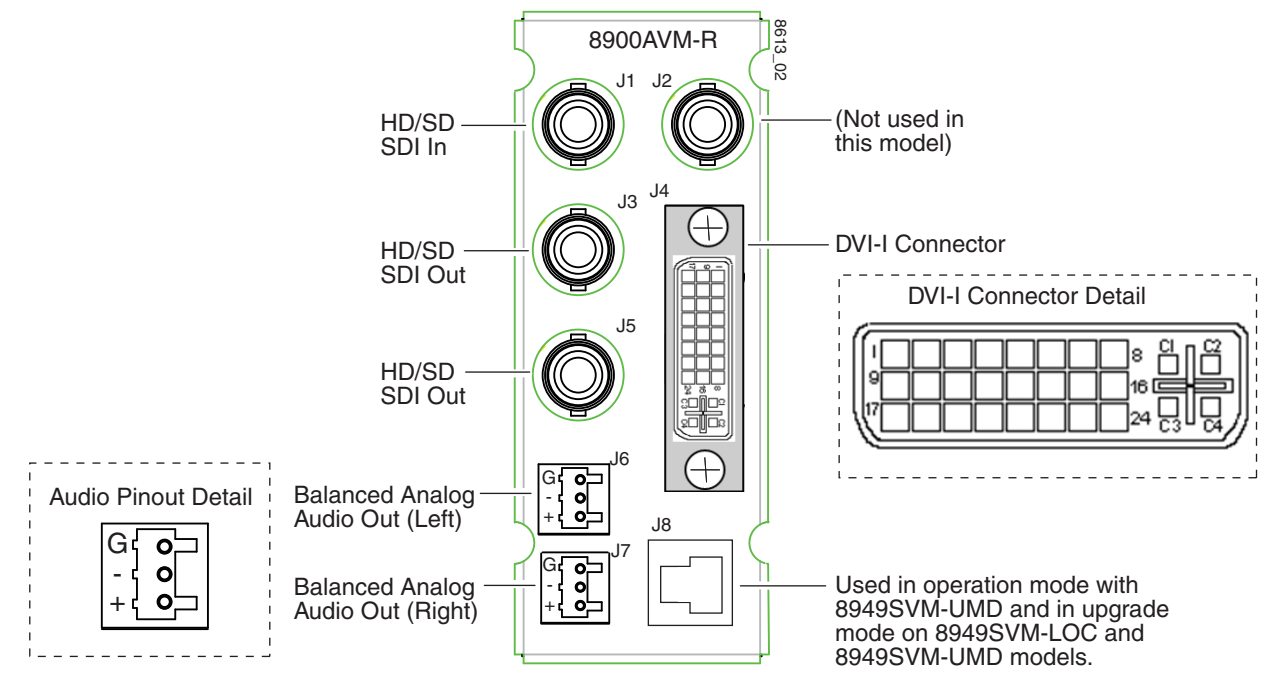

# Video HD/SD Input

The module has one input BNC that accepts an HD or SD SDI video signal at BNC J1. The input is auto-sensing. Video standards accepted by the module are listed in Table 2 on page 33.

# Video HD/SD Outputs

There are two looping HD/SD SDI video outputs on BNCs J3 and J5. Outputs follow the video input.

## **DVI-I** Connector

A DVI-I connector at J4 outputs the scaled video input to the external monitor. The DVI-I connector is detailed on the right of Figure 3. This connector accepts a DVI-I cable or cable adapter if using a VGA monitor. Supported output resolutions are listed in Table 2 on page 33.

#### **Using a VGA Monitor**

You may connect the 8949SVM module to an analog VGA monitor by using a DVI to VGA adapter (customer-supplied) to connect the VGA cable to the DVI connector, J4, on the 8949SVM rear module. An example of a typical adapter is shown in Figure 4. Information for ordering cable adapters is available on-line.

Figure 4. DVI to VGA Adapter

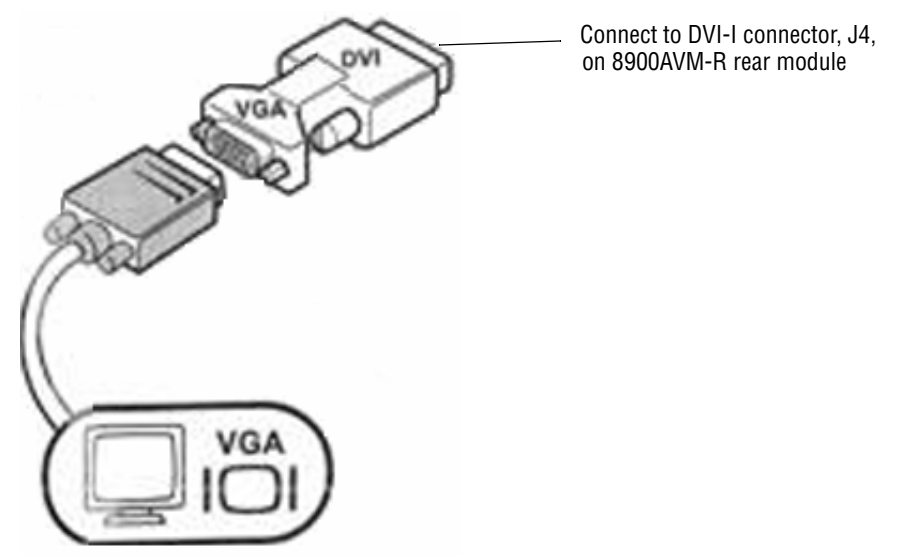

After connecting the 8949SVM to your VGA monitor, you will need to change the Display Drive mode from DVI to RGB following the instructions given below under *Monitor Display Selection*.

### **Monitor Display Selection**

**Note** This change must be made while holding down the **Menu** paddle switch control and inserting the module into a powered up frame.

Before inserting the module into the powered up frame, press and hold down the **Menu** paddle switch control on the front edge of the module (Figure 8 on page 19). Continue to hold the **Menu** paddle switch control down while inserting the module until it is seated in the rear module connector and the monitor senses an input. This will take about 10 seconds. When the **Menu** paddle switch control is held down for longer, the unit will cycle between DVI and RGB every 5 seconds. Leave the setting on RGB. It is not necessary to connect an SDI input during this process.

# **Balanced Analog Audio Outputs**

Two balanced analog audio outputs are provided at connectors J6 (right) and J7 (left). An audio pinout detail is shown in Figure 3 on page 14.

One audio pair from embedded audio pairs 1-4 in the input signal can be selected to be output using the front paddle switch controls. Refer to the Audio Setup control group in Table 1 on page 20.

# **Ethernet Port**

The 8949SVM-UMD uses the Ethernet port connection at J8 for communication to external equipment for configuring the UMD text and tally setup parameters using the TSL protocols discussed in *UMD Text and Tally Control* on page 37.

To set up the 8949SVM in your network, refer to *Networking the 8949SVM* on page 23.

Both models use this connection to upgrade the software on the modules on your network, refer to *Updating Software* on page 29.

# **Power Up**

The front edge LED indicators are illustrated in Figure 5. Upon power-up (installation in a powered up frame), the green PWR LED should light. The red FAULT LED will blink until a valid input signal is applied. With a valid input signal, the green In. Pres LED should be on and the FAULT LED should be off. If not, refer to *Power-Up Diagnostic Failure* on page 35.

The CONF LED flashes when the paddle switch controls are operated. The COMM LED flashes periodically when the Ethernet connection is active (during a software upgrade or UMD control)

**Note** The COMM and CONF yellow LEDs indicate local activity on the 8949SVM module only. This module does not currently communicate with the Gecko-Flex frame over the frame serial bus.

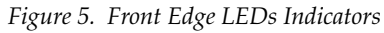

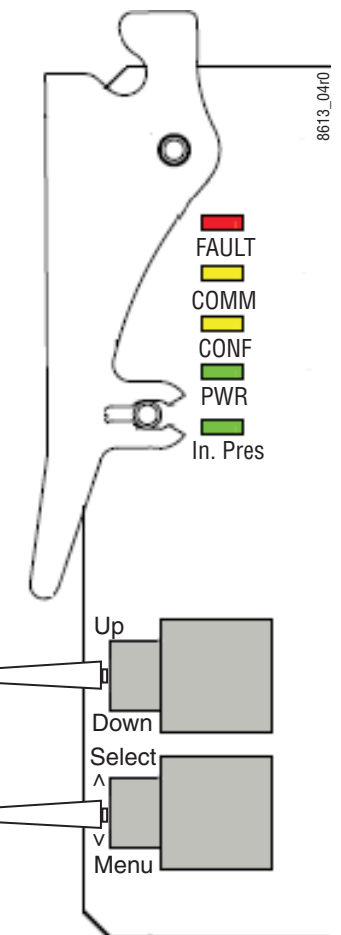

# **Module Configuration and Monitoring**

All configuration for the 8949SVM-LOC and 8949SVM-UMD modules (except for remote UMD text and tally setup) is done using the two paddle switch controls on the front edge of the front module. See *Configuration with Paddle Switch Controls* on page 19.

As these modules do not communicate with the 8900NET (Net Card) module over the frame serial bus, they are only monitored for their presence (gray box) on the frame Status web page (slot 4) as shown in Figure 6.

| 0                                                                                             |                                                                                                    |       |             |           |        |       |       |          |                | 0           |              |                               |             |
|-----------------------------------------------------------------------------------------------|----------------------------------------------------------------------------------------------------|-------|-------------|-----------|--------|-------|-------|----------|----------------|-------------|--------------|-------------------------------|-------------|
| G grass valley                                                                                |                                                                                                    |       |             |           |        |       |       |          |                |             |              |                               |             |
| Validation<br>Status<br>Configuration<br>Connections<br>Frame Alarm Reporting                 | Status Status Status Status Status Status Status Status Status Status Status Pass Power Status Pass |       |             |           |        |       |       |          |                |             |              |                               |             |
| SNMP Reporting<br>Power Supply/Demand<br>1 8935CF - Slot 1                                    | Module<br>Module                                                                                    | Empty | Module      | Empty     | Module | Empty | Empty | Empty    | Empty          | Net<br>Card | Power Supply | Empty                         |             |
| 2 8935CF - Slot 2                                                                             | Front Cover Cover Installed                                                                         |       |             |           |        |       |       |          |                |             |              |                               |             |
| <u>3 Media Slot 3</u><br>4 Media Slot 4                                                       | Fan Status <mark>On</mark>                                                                          |       |             |           |        |       |       |          |                |             |              |                               |             |
| <u>5 Media Slot 5</u>                                                                         |                                                                                                    |       |             |           |        |       |       |          |                |             |              |                               |             |
| <u>6 8935FC - Slot 6</u>                                                                      |                                                                                                    |       |             |           |        |       |       |          |                |             |              |                               |             |
| <u>7 Media Slot 7</u>                                                                         | Prope                                                                                               | ties  |             |           |        |       |       |          |                |             |              |                               |             |
| <u>8 Media Slot 8</u><br><u>9 Media Slot 9</u>                                                | Vendo                                                                                               | r     | Tho<br>Vall | msc<br>ey | in, Gi | rass  |       | Se<br>Ve | oftw:<br>ersid | are<br>on   |              | 4.2.0                         |             |
| <u>10 Media Slot 10</u><br><u>11 8900NET</u><br><u>12 Power Supply 1</u><br>13 Power Supply 2 | Media<br>Slots                                                                                      |       | 10          |           |        |       |       | N        | etwo           | ork C       | onfig        | Network configuratio<br>frame | n stored on |

Figure 6. 8949SVM Presence on Frame Status Web Page

Selecting the link to the module web page will report an empty slot as shown for the module in slot 4 (Figure 7).

Figure 7. 8949SVM Module Web Page

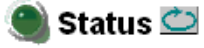

Model: [empty] Description: [empty] Frame Location: Modular Lab , Slot: 4 Input Signal Name: not assigned Slot Status: NO COMM

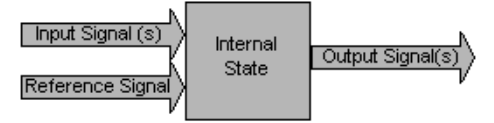

Properties

# **Configuration with Paddle Switch Controls**

The front edge paddle switch controls are shown in Figure 8 and described in detail in Table 1 on page 20. Refer also to the *Configuration Example* on page 22.

To use the paddle switch controls for configuring the module, do the following:

- Press the Menu paddle switch control down to enter the local controls. This will bring up the Status menu (or the UMD text on the -UMD model) on the bottom of the monitor screen. Use this paddle switch control to select Status, the first selection in the top level control groups.
- Now use the Up paddle switch control to scroll through the top level control groups which will appear in this order: Status (Read-Only)/Picture Settings/Audio Setup/Control Settings/Initial Setup. The different configuration and status menus for each of these groups are described in Table 1 on page 20.
- **3.** When you reach the top level group containing the menus or status items you need, press the **Select** paddle switch control up to enter this group. The menus have abbreviated names as given in the table.
- **4.** Now use the **Up** and **Down** paddle switch controls to scroll through the menu items in this group. When you reach the configuration or status menu you need, press the **Select** paddle switch control up to enter this menu.
- **5.** Now you may use the **Up** and **Down** paddle switch controls to scroll to the configuration parameter desired. Press the **Select** paddle switch control up to accept the setting. Some controls will become active immediately, such as **Pattern**.
- **6.** To set a parameter back to the default value, select the parameter in the display then press the **Down** paddle switch control followed momentarily by the **Menu** paddle switch control. Then release both paddle switch controls.

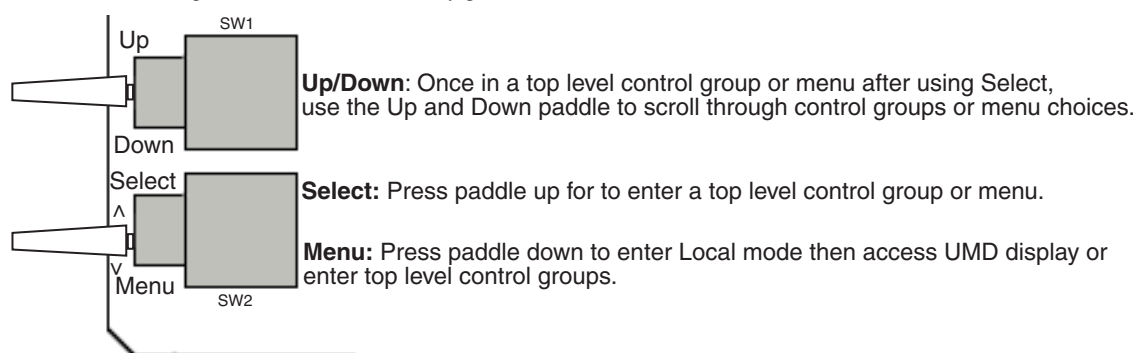

Figure 8. Front Module Configuration Controls

| Control Group    | Control Name        | Menu Name/Default           | Range/Options                          | Description                                                                                                    |
|------------------|---------------------|-----------------------------|----------------------------------------|----------------------------------------------------------------------------------------------------|
|                  | Input Standard      | Input                       | See Table 2 on page 33                 | Reports current input standard.                                                                                                    |
| Status           | Audio pairs present | Audio                       | 12345678                               | Reports audio pairs present in incoming video. No audio pairs will be reported as — –.<br>For example, when only audio pairs 1 and 2 are present, in the input video, the display will read:<br>1 2 – – – – –. |
| (Read-Only)      | Output Standard     | Output                      | See Table 2 on page 33                 | Reports current output resolution.                                                                                                    |
|                  | Product Version     | Version                     | 1.0                                    | Reports current software version.                                                                                                    |
|                  | Current IP address  | IP                          | 192.168.0.200 (default)                | Displays default or as set by user.                                                                                                    |
|                  | MAC Address         | MAC                         | XX:XX:XX:XX:XX:XX                      | Reports unique MAC address for each device.                                                                                                    |
|                  | Black level         | Black level/0mV             | -100 to +100mV<br>(in 1 mV steps)      | Adjusts black level on monitor.                                                                                                    |
|                  | Contrast            | Contrast/0dB                | -6 to +6 dB<br>(in 0.2 dB steps)       | Adjusts overall contrast of monitor.                                                                                                    |
|                  | Colour Saturation   | Saturation/0dB              | -6 to +6 dB<br>(in 0.2 dB steps)       | Adjusts overall color saturation of monitor.                                                                                                    |
| Picture Settings | Luminance gamma     | Gamma/1                     | 0.4 to 1.7<br>(in 0.1 steps)           | Adjusts the luminance gamma curve to compen-<br>sate for monitors with a non-standard gamma<br>response.                                                                                                    |
|                  | Colour Temperature  | Colour Temp/6500K           | 4000 to 10000<br>(in 100K steps)       | Adjusts overall brightness of monitor.                                                                                                    |
|                  | Black balance Green | Black bal Green/OmV         | -99.2mV to +99.2mV<br>(in 3.2mV steps) |                                                                                                    |
|                  | Black balance Blue  | Black bal Blue /0mV         | -99.2mV to +99.2mV<br>(in 3.2mV steps) | Adjusts black balance of picture components.                                                                                                    |
|                  | Black balance Red   | Black bal Red/OmV           | -99.2mV to +99.2mV<br>(in 3.2mV steps) |                                                                                                    |
|                  | White balance Red   | White bal Red/0dB           | -2 to +2 dB<br>(in 0.1 dB steps)       |                                                                                                    |
|                  | White balance Green | White bal Green/OdB         | -2 to +2 dB<br>(in 0.1 dB steps)       | Adjusts white balance of picture components.                                                                                                    |
|                  | White balance Blue  | White bal Blue/0dB          | -2 to +2 dB<br>(in 0.1 dB steps)       |                                                                                                    |
|                  | De-embedder group   | De-embedder group/1         | 1 to 4                                 | Select which audio group from available audio<br>pairs to de-embed and output as analog.<br>See Status control group for Audio Pairs Present.                                                                  |
|                  | Audio Delay         | Audio Delay Audio Delay/Oms |                                        | Adjusts the amount of audio delay relative to the video processing delay within the module. Add delay as necessary to compensate for video delays in the display device.                                       |
|                  | Audio Delay Enable  | Delay/Enabled               | Enabled or Disabled                    | Enable or disable audio delay.                                                                                                    |
| Audio Setup      | Line output pair    | Line output pair/1          | 1, 2                                   | Select Pair 1 or Pair 2 of the de-embedded audio group as the output.                                                                                                    |
|                  | Line output level   | Line output level/+18dBu    | +12 to +24dBu                          | Adjusts output level of line output pairs.                                                                                                    |
|                  | Line combine        | Line combine/Off            | Off, Pair, Combine                     | Selecting Pair sums channels 1 and 3 of de-embed<br>group and outputs on left analog channel. Adds<br>channels 2 and 4 of de-embed group and outputs<br>on right analog channel. Gain reduced by 6dB.          |
|                  |                     |                             |                                        | Selecting Combine sums all four channels of de-embed groups and outputs on both left and right analog channels. Gain reduced by 12dB.                                                                          |

Table 1. 8949SVM Paddle Switch Configuration Table

| Control Group    | Control Name                 | Menu Name/Default         | Range/Options                                        | Description                                                                                                    |
|------------------|------------------------------|---------------------------|------------------------------------------------------|----------------------------------------------------------------------------------------------------|
|                  | Pattern                      | Pattern/Off               | Off, Bars, Pluge, Pluge M                            | Select Off or one of three test patterns.                                                                                                    |
|                  | Safe area markers            | Safe area/Off             | Off, 16:9, Protect 4:3                               | Select Off or safe area markers on monitor.                                                                                                    |
|                  | UMD select                   | UMD Select/Disable        | Enabled or Disabled                                  | 8949SVM-UMD only. See <i>UMD Text and Tally Control</i> on page 37.                                                                                                    |
|                  | Auto image width             | Auto width/Enabled        | Enabled or Disabled                                  | Image width is adjusted automatically.                                                                                                    |
| Control Settings | Manual image width           | Manual width/100          | 50 to 120<br>(in steps of 1)                         | Adjust width of image manually.                                                                                                    |
|                  | Anamorphic SD                | Anamorphic/Disabled       | Enabled or Disabled                                  | When enabled, compensates for 16:9 SD images transmitted in the anamorphic format.                                                                                                    |
|                  | Pulse cross                  | Pulse cross/Disabled      | Enabled or Disabled                                  | Enabled shows horizontal and vertical blanking view.                                                                                                    |
|                  | Tally left                   | Tally left/Off            | Off, Red Green                                       | 8949SVM-UMD only. See UMD Text and Tally                                                                                                    |
|                  | Tally right                  | Tally right/Off           | Off, Red, Green                                      | Control on page 37.                                                                                                    |
|                  | Display Size Size (HxV)/Auto |                           | Refer to Table 2 on page 33.                         | When set to Auto, optimum monitor resolution will<br>be auto-sensed. User can select resolutions below<br>optimum. When attempts to select resolution<br>above optimum, monitor will report: Cannot dis-<br>play this mode and switch to optimum resolution.                                                                                                    |
| Initial Settings | Frame rate                   | Frame/Follow input 60Hz   | Follow Input 60 Hz,<br>Follow Input,<br>Monitor rate | Select output frame rate as one of three choices:<br>Follow Input 60Hz:<br>Output will always be 59.94 or 60Hz and will<br>phase lock to the input frame rate if possible. 50Hz<br>inputs will be converted to 60Hz prior to display.<br>Follow Input:<br>Output will be 50Hz for 50/25Hz inputs and<br>60/59.94Hz for the corresponding inputs. Output<br>will frame lock to input if possible. Refer to Table 3<br>on page 34 for delay lengths relative to input for-<br>mat.<br>Monitor rate:<br>This mode uses more information from the display<br>device and should be used if the above modes do<br>not give a correctly positioned image. |
|                  | Display drive                | Display drive/DVI         | DVI or RGB                                           | Refer to <i>DVI-I Connector</i> on page 14 for cabling descriptions and using DVI or VGA monitor.                                                                                                    |
|                  | Power save                   | Power save/Disabled       | Enabled or Disabled                                  | When enabled, if no SDI input is detected for 5 seconds, the unit will disable the DVI output causing the display to enter a power saver state.                                                                                                    |
|                  | DHCP                         | DHCP/Disabled             | Enabled or Disabled                                  |                                                                                                    |
|                  | IP net mask                  | IP net mask/255:255:255:0 | (text edit)                                          | Refer to UMD Text and Tally Control on page 37 for                                                                                                    |
|                  | Default IP address           | Default/192.168. 0.200    | (text edit)                                          | networking details.                                                                                                    |
|                  | Default gateway              | Gate/192.168. 0. 1        | (text edit)                                          |                                                                                                    |
|                  | IP multicast                 | Mult/232.2. 3. 2          | (text edit)                                          | Refer to UMD Text and Tally Control on page 37 for                                                                                                    |
|                  | ID multicast                 | ID multicast/0            | 0 to 126                                             | using multicast functions.                                                                                                    |
|                  | Unit reset                   | Restart                   | _                                                    | Reset unit, user settings remain as programmed.                                                                                                    |

| Table 1. 89495VM Paddle Switch Configuration Table | Table 1. | 8949SVM | Paddle S | Switch | Configuration | Table |
|----------------------------------------------------|----------|---------|----------|--------|---------------|-------|
|----------------------------------------------------|----------|---------|----------|--------|---------------|-------|

# **Configuration Example**

A general example of using the paddle switch controls is given here.

### Set Safe Area Markers

To set the **Safe Area Markers** in the **Control Settings** control group do the following:

- **1.** Press the **Menu** paddle switch control down until you reach the **Status** control group.
- **2.** Use the **Up** or **Down** paddle switch control to scroll to the **Control Settings** control group.
- **3.** When you reach this group, press the **Select** paddle switch control up to enter it. The display will show the **Pattern** selection, the first control in this group.
- **4.** Now use the **Up** or **Down** paddle switch controls to scroll to the **Safe area markers** control. When you reach this control, press the **Select** paddle switch control up to enter the menu.
- **5.** Once in the menu, the name of the menu will be displayed along with the currently selected parameter. Use the **Up** or **Down** paddle switch controls to scroll through the parameter choices in this menu as given in Table 1 on page 20.
- **6.** Leave the selection on the parameter you want and press the **Select** paddle switch control up to enter it.
- **7.** Press the **Menu** paddle switch control down to return to the control groups.

# Networking the 8949SVM

The 8949SVM-UMD and 8949SVM-LOC modules must be connected via the rear Ethernet connection to a local or networked PC for upgrading software. Refer to *Updating Software* on page 29.

The 8949SVM-UMD can also be connected to external equipment via the Ethernet port for setting the UMD text and controlling the tallies. Refer to *UMD Text and Tally Control* on page 37.

The unit can connect directly to a PC or laptop (one-to-one) or via a network. The network address assignment may be done by DHCP or static IP address assignment (non-DHCP). This selection is made in local configuration in the Initial Settings control group as described in Table 1 on page 21 and described in *Set Default IP, IP Net Mask and Default Gateway*.

Determine the type of network connection you will use, then refer to one of the following:

- Set Default IP, IP Net Mask and Default Gateway (page 24)
- Direct Connection to a PC or Laptop (page 25)
- Access Through a Non-DHCP Network (page 27)
- Access Through a DHCP Enabled Network (page 28)
- Forcing a Default IP Address (page 28)
- **Note** These instructions reflect the use of a PC running the Windows XP OS.

You will need to determine if the Default IP, Net Mask, and Default Gateway addresses need to be changed from the default settings on the module. The default values set on the module are listed in Table 1 on page 20. Use the instructions given in *Set Default IP, IP Net Mask and Default Gateway* on page 24 and/or refer to *Module Configuration and Monitoring* on page 18 for changing the network addresses and using the paddle switch controls.

# Set Default IP, IP Net Mask and Default Gateway

Change any of the network addresses if required as described below. This example will show how to change the **Default IP address** from 192.168. 0.200 to 10. 16. 18. 59. The other network addresses are changed in the same manner.

- **1.** Press the **Menu** paddle switch control down until you reach the **Status** control group.
- **2.** Use the **Up** or **Down** paddle switch controls to scroll to the **Initial Settings** control group.
- **3.** When you reach this group, press the **Select** paddle switch control up to enter the menu group. The **Display Size** menu is the first selection.
- **4.** Now use the **Up** or **Down** paddle switch controls to scroll to the **Default IP Address** menu and enter this menu by pressing the **Select** paddle switch control up.
- **5.** In the **Default IP address** menu, the first set of numbers in the Default IP address menu will be surrounded by brackets (<192>168. 0.200) indicating they can be changed (from 0 to 255) using the **Up** and **Down** paddle switch controls.
- **6.** Make the required change to the first set of numbers and when finished, press the **Select** paddle switch control up. This will enter the new values and move the brackets to the next set of numbers (10<168> 0.200) indicating these may now be changed.
- **7.** Set the second set of numbers using the **Up** and **Down** paddle switch controls and when finished, press the **Select** paddle switch control up to enter these numbers and move to the next set (10.16< 0>.200.
- **8.** Do the same for the third set of numbers and press the paddle switch control up to enter this value and move to the last set (10.16.18<200>).
- **9.** Once you have set the last set of numbers and the display reads 10. 16. 18. 59, press the **Select** paddle switch control up to enter this address into the module.
- **10.** Now, press the **Menu** paddle switch control down to leave the **Default IP address** menu.

## **Direct Connection to a PC or Laptop**

- **1.** Connect the unit to the network port of the PC or laptop using a cross-wired RJ-45 Ethernet cable.
- **2.** From the **Start** button on your PC and go to Settings/Network Connections and click on the **Local Area Connection** icon. If several local connections are shown, ensure that the one corresponding to the port the unit is connected to is selected.
- **3.** In the Local Area Connections Status, **General** tab, select the **Properties** button.
- **4.** This will bring up the Local Area Connections Properties page (Figure 9). In the items listed under **This connection uses the following items:**, select **Internet Protocol (TCP/IP)**.
- **5.** In the **General** tab, select the **Properties** button for the Internet Protocol (TCP/IP) to bring up the Internet Protocol (TCP/IP) Properties page (Figure 10 on page 26).

Figure 9. Local Area Connection Properties

| 4 | 🖶 Local Area Connection Properties                                                                                     | ? ×  |                   |
|---|----------------------------------------------------------------------------------------------------|------|-------------------|
| • | General Authentication Advanced                                                                                        |      | -                 |
|   | Connect using:                                                                                                    |      | -                 |
|   | B 3Com 3C920 Integrated Fast Etherne Configure.                                                                        |      |                   |
|   | This connection uses the following items:                                                                              |      |                   |
|   | 🗹 🔜 Client for Microsoft Networks                                                                                      |      |                   |
|   | 🗹 📮 File and Printer Sharing for Microsoft Networks                                                                    |      |                   |
| • | 🗹 🛃 QoS Packet Scheduler                                                                                               |      | Select Properties |
|   | Martinternet Protocol (TCP/IP)                                                                                         |      |                   |
|   | Install University Descention                                                                                          |      |                   |
|   |                                                                                                    |      | í                 |
|   | Description                                                                                                    |      |                   |
|   | Transmission Control Protocol/Internet Protocol. The default<br>wide area network protocol that provides communication |      |                   |
|   | across diverse interconnected networks.                                                                                |      |                   |
|   | Show icon in polification area when connected                                                                          |      |                   |
|   | Notify me when this connection has limited or no connective                                                            | itu  |                   |
| • |                                                                                                    | ~    |                   |
|   |                                                                                                    |      |                   |
| 1 | OK Ca                                                                                                    | ncel |                   |

| Internet Protocol (TCP/IP) Prope                                                                                                    | erties <b>?</b> X   |  |  |  |  |  |  |  |
|----------------------------------------------------------------------------------------------------|---------------------|--|--|--|--|--|--|--|
| General                                                                                                    |                     |  |  |  |  |  |  |  |
| You can get IP settings assigned automatically if your network supports this capability. Otherwise, you need to ask your network administrator for the appropriate IP settings. |                     |  |  |  |  |  |  |  |
| Obtain an IP address automatically                                                                                                    |                     |  |  |  |  |  |  |  |
|                                                                                                    |                     |  |  |  |  |  |  |  |
| IP address:                                                                                                    | 192.168.0.1         |  |  |  |  |  |  |  |
| Subnet mask:                                                                                                    | 255 . 255 . 255 . 0 |  |  |  |  |  |  |  |
| Default gateway:                                                                                                    | · · ·               |  |  |  |  |  |  |  |
| C Obtain DNS server address automatically                                                                                                    |                     |  |  |  |  |  |  |  |
| Use the following DNS serve                                                                                                    | r addresses:        |  |  |  |  |  |  |  |
| Preferred DNS server:                                                                                                    |                     |  |  |  |  |  |  |  |
| Alternate DNS server:                                                                                                    | · · ·               |  |  |  |  |  |  |  |
|                                                                                                    | Advanced            |  |  |  |  |  |  |  |
|                                                                                                    | OK Cancel           |  |  |  |  |  |  |  |

Figure 10. Internet Protocol (TCP/IP) Properties

- **6.** On the Internet Protocol Properties page, select the **Use the following IP Address** radio button to allow an IP address and Subnet mask to be entered (Figure 11 on page 27).
- **7.** Enter the default IP Address and Subnet mask to put the PC on the same local network as the 8949SVM module. This example will use the default IP, Net Mask, and Gateway addresses on the module.
- IP address: 192.168. 0.200
- Subnet mask: 255.255.255.0
- Default Gateway: 192.168. 0. 1

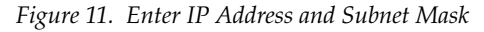

| Internet Protocol (TCP/IP) Propertie                                                                                                    | es ? 🗙        |  |  |  |  |  |  |  |
|----------------------------------------------------------------------------------------------------|---------------|--|--|--|--|--|--|--|
| General                                                                                                    |               |  |  |  |  |  |  |  |
| You can get IP settings assigned automatically if your network supports<br>this capability. Otherwise, you need to ask your network administrator for<br>the appropriate IP settings. |               |  |  |  |  |  |  |  |
| O Obtain an IP address automatically                                                                                                    |               |  |  |  |  |  |  |  |
| ☐ Use the following IP address: —                                                                                                    |               |  |  |  |  |  |  |  |
| IP address:                                                                                                    | 192.168.0.1   |  |  |  |  |  |  |  |
| Subnet mask:                                                                                                    | 255.255.255.0 |  |  |  |  |  |  |  |
| Default gateway:                                                                                                    | · · ·         |  |  |  |  |  |  |  |
| C Obtain DNS server address automatically                                                                                                    |               |  |  |  |  |  |  |  |
| ⊢                                                                                                    | dresses:      |  |  |  |  |  |  |  |
| Preferred DNS server:                                                                                                    | · · ·         |  |  |  |  |  |  |  |
| Alternate DNS server:                                                                                                    | · · ·         |  |  |  |  |  |  |  |
|                                                                                                    | Advanced      |  |  |  |  |  |  |  |
|                                                                                                    | OK Cancel     |  |  |  |  |  |  |  |

**8.** This will now allow communication between the PC and the module for updating software. Refer to *Updating Software* on page 29.

### Access Through a Non-DHCP Network

- **1.** Connect the unit to a network hub or switch using a standard (not cross-wired) RJ-45 Ethernet cable.
- **2.** Determine the correct IP address and subnet mask from your Network Administrator.
- **3.** If you need to change your IP address and/or subnet mask, use the paddle switch controls to enter the correct values in the Initial Settings control group as summarized in Table 1 on page 20 and described in step by step detail in *Set Default IP, IP Net Mask and Default Gateway* on page 24.
- **4.** When the IP address setup is complete, go directly to *Updating Software* on page 29.

# Access Through a DHCP Enabled Network

- 1. Enable the DHCP mode with the paddle switch controls and restart the board by selecting the Unit reset with the paddle switch controls.
- **2.** Connect the module to a network hub or switch using a standard RJ-45 Ethernet cable.
- **3.** The unit will be assigned an IP address by the DHCP server.
- **4.** To locate this address, scroll to the **Status** control group using the paddle switch controls then enter the **Status** control group by pressing the Menu paddle switch control up. Use the **Up** and **Down** paddle switch controls to scroll to the **Current IP address** and note what IP address the unit has been assigned by the DHCP server.
- **5.** When the IP address setup is complete, go directly to *Updating Software* on page 29.

# Forcing a Default IP Address

- **1.** Disable the DHCP mode using the paddle switch controls and restart the board by selecting the Unit reset with the paddle switch controls.
- **2.** The default IP address can be forced to the module by using the paddle switch controls as described in Table 1 on page 20 and described in step by step detail in *Set Default IP, IP Net Mask and Default Gateway* on page 24.
- **3.** The current IP address can be checked by selecting the Status control group and scrolling through the values with the paddle switch controls.
- **4.** When the IP address setup is complete, go directly to *Updating Software* on page 29.

# **Updating Software**

Updating 8949SVM software requires a file named 8949SVM-LOC\_1.0 or 8949SVM-UMD\_1.0, depending on the module type you are updating. These files will be available on the Thomson Grass Valley ftp site when software updates are released. Refer to *Contacting Grass Valley on page* 4.

To install a software update do the following:

- 1. Connect to the 8949SVM via the Ethernet with your PC (see *Networking the* 8949SVM on page 23).
- 2. Place the file(s) for the specific software update(s) on your PC desktop.
- **3.** Double click on the 8949SVM-LOC\_1.0 or 8949SVM-UMD\_1.0 file to run the application as shown in Figure 12.
- **4.** All the 8949SVM devices on the same LAN will be identified by MAC address using query on IP Multicast.
- **5.** Select the 8949SVM device in the list you wish to upgrade. This illustration shows only one module on the network. Once the application recognizes the device, it will fill in the Product Name (8949SVM-UMD), Product Version currently loaded (x0.8c), and the upgrade version it is loading (x1.0).
- **Note** If the unit is missing in the upgrader list, check that the IP Multicast of the module is set to 232. 2. 3. 2. If not, set it to this address.

Figure 12. 8949SVM Upgrader Application

| SVM upgrader v1.7                                  |               |  |  |  |  |  |  |
|----------------------------------------------------|---------------|--|--|--|--|--|--|
| Special Help                                       |               |  |  |  |  |  |  |
| MAC address                                        | TP address    |  |  |  |  |  |  |
| 00:50:c2:5c:70:17                                  | 192.168.0.200 |  |  |  |  |  |  |
|                                                    |               |  |  |  |  |  |  |
|                                                    |               |  |  |  |  |  |  |
|                                                    |               |  |  |  |  |  |  |
|                                                    |               |  |  |  |  |  |  |
|                                                    |               |  |  |  |  |  |  |
|                                                    |               |  |  |  |  |  |  |
|                                                    |               |  |  |  |  |  |  |
| Product name                                       | 8949SVM-UMD   |  |  |  |  |  |  |
| Product version                                    | x0.8c         |  |  |  |  |  |  |
| Upgrade version                                    | x1.0          |  |  |  |  |  |  |
|                                                    |               |  |  |  |  |  |  |
| upgrade                                            |               |  |  |  |  |  |  |
| Listening for units on multicast network 232.2.3.2 |               |  |  |  |  |  |  |

**6.** If the device is already at this new version of software, a message similar to the one shown in Figure 13 will be displayed.

Figure 13. No Upgrade Required

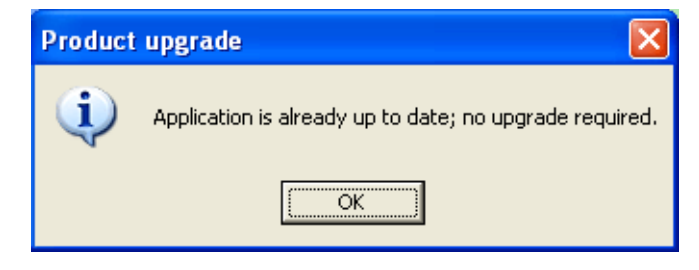

- **7.** If the new software upgrade is needed, select the **upgrade** button at the bottom of the screen shown in Figure 12 on page 29.
- **8**. This will begin the upgrade and a Downloading screen will show the progress of the update (Figure 14).

Figure 14. Upgrade in Progress

| Downloading                 | $\mathbf{X}$ |
|-----------------------------|--------------|
| loading FPGA (988160 bytes) |              |
|                             |              |
| Remaining time : 0:00:19    |              |

**9.** Once the upgrade has finished, the screen shown in Figure 15 will be displayed.

Figure 15. Upgrade Successful

| Product | upgrade 🛛 🔀                 |
|---------|-----------------------------|
| (į)     | Upgraded unit successfully. |
|         | OK                          |

- **10.** Check the Upgrader main screen again to verify that the software has been upgraded to the correct version (Figure 16).
- **11.** This completes the software update. Refer to any Release Notes that are included with the update for new functionality and other release information.
- **Note** The module will retain the current configuration made before the software update. If you would like to restore defaults, use the Set defaults selection in the Special pulldown menu. Refer to *Special Menu Pulldown* on page 32.

| SVM upgrader v1.7                  |               |
|------------------------------------|---------------|
| Special Help                       |               |
| MAC address                        | IP address    |
| 00:50:c2:5c:70:17                  | 192.168.0.200 |
|                                    |               |
|                                    |               |
|                                    |               |
|                                    |               |
|                                    |               |
|                                    |               |
| Product name                       | 8949SVM-UMD   |
| Product version                    | ×1.0          |
| Upgrade version                    | ×1.0          |
|                                    |               |
| upgra                              | ade           |
| Read product data from selected ur | nit           |

Figure 16. Check Software Version

# **Special Menu Pulldown**

The upgrader application has a **Special** menu pulldown as shown in Figure 17.

The following functions can be performed in this menu pulldown:

- **Recover unresponsive unit** select this function if the upgrade process had previously failed to complete (for example due to power failure during upgrade) or if the 8949SVM fails to operate correctly. Follow the instructions in the pop-up boxes.
- **Change output log file** During the upgrade process, the 8949SVM will create a log file detailing the completed stages of the upgrade. Select this menu option to change the file location or name. The default is C:\Upgrader\_temp\upgrader\_log.txt.
- Set defaults sets all parameters of the connected 8949SVM to the factory default state (default parameter values are listed in Table 1 on page 20)
- Show defaults lists the factory default values for all parameters.
- Show run-time log of unit Read an area of memory in the connected 8949SVM which may contain information relating to problems in operation. Used only for factory debug.

Figure 17. Special Menu Pulldown

| SVM upgrader v1.7 |                       |
|-------------------|-----------------------|
| Special           | Help                  |
| Reco              | ver unresponsive unit |
| Chan              | ge output log file    |
| Set d<br>Show     | efaults<br>) defaults |
| Show              | run-time log of unit  |

# **Specifications**

Refer to Table 2 for 8949SVM module specifications.

#### Table 2. 8949SVM Specifications

| Parameter                      | Value                                                                                                    |  |
|--------------------------------|----------------------------------------------------------------------------------------------------|--|
| Video Inputs                   |                                                                                                    |  |
| HD/SD-SDI                      | Auto-sensing or user-selection of the following SDI video standards:                                                                                         |  |
| SD standards                   | 525 @ 59.94Hz<br>625 @ 50 Hz<br>(Selection of anamorphic SD must be set by the user)                                                                         |  |
| HD standards                   | 720p @ 60Hz, 59.94Hz, 50Hz, 30Hz, 29.97Hz, 25Hz, 24Hz, 23.98Hz<br>1080i @ 60Hz, 59.94Hz, 50Hz<br>1080p @ 30Hz, 29.97Hz, 25Hz, 24Hz, 23.98Hz<br>1080sf @ 24Hz |  |
| Equalization                   | Up to 125m (HD-SDI on Belden 1694A cable)<br>Up to 330m (SD-SDI on Belden 1694A cable)                                                                       |  |
| Video Outputs                  |                                                                                                    |  |
| DVI-I                          | With digital and analog (VGA type) signals<br>Maximum cable length 15m (dependent on cable and display resolution)                                           |  |
| HD/SD-SDI                      | 2 BNCs equalized copy of input feed (not reclocked)                                                                                                    |  |
| Analog Audio                   |                                                                                                    |  |
| Outputs                        | 2 Channels, balanced (maximum level of +24 dBu)<br>Output pair user-selected from up to four audio pairs                                                     |  |
| Output level error             | <0.8dB @ 1kHz                                                                                                    |  |
| Left/Right gain error          | <0.02dB @ 1kHz                                                                                                    |  |
| THD                            | <-85dB @ 700Hz, +23dBu<br><-95dB @ 700Hz, +18dBu                                                                                                    |  |
| L/R crosstalk                  | <-78dB @ 10kHz, +24dBu                                                                                                    |  |
| Supported Output Res           | colutions                                                                                                    |  |
| 5:4                            | 1280 x 1024                                                                                                    |  |
| 4:3                            | 1024 x 768<br>1400 x 1050<br>1600 x 1200                                                                                                    |  |
| 16:10                          | 1280 x 800<br>1440 x 900<br>1680 x 1050<br>1920 x 1200                                                                                                    |  |
| 16:9                           | 1366 x 768<br>1920 x 1080                                                                                                    |  |
| Other                          | 1280 x 768                                                                                                    |  |
| Frame Rate Conversion          | on <sup>1</sup>                                                                                                    |  |
| Input Frame Rates              | Output Frame Rates                                                                                                    |  |
| 23.98Hz                        | 60Hz (temporal conversion)                                                                                                    |  |
| 50Hz                           | 50 Hz and 60Hz (temporal conversion)                                                                                                    |  |
| 59.94Hz                        | 59.94Hz                                                                                                    |  |
| On-screen Display <sup>2</sup> |                                                                                                    |  |
| Tallies                        | 2 (red and green)                                                                                                    |  |
| UMD text                       | Up to 16 characters with extended character set                                                                                                    |  |

Table 2. 8949SVM Specifications

| Parameter             | Value                                                                                                |
|-----------------------|----------------------------------------------------------------------------------------------------|
| Compatible frame type | GeckoFlex 8900FF/8900FFN (with fans)<br>(8900NET or Frame Monitor module not required for operation) |
| Power                 | 8.5W (single slot) <sup>3</sup>                                                                      |

<sup>1</sup> Output modes are only available where supported by the monitor. 60Hz computer scan rates are often close but not exactly equal to 60Hz. The 8949SVM adjusts line and vertical blanking to provide a 60Hz scan rate.

<sup>2</sup> As the 8949SVM module does not communicate with the 8900NET (Net Card) module over the frame serial bus, the configuration of tallies and UMD text on the 8949SVM-UMD module must be done by connecting an external system supporting TSL protocol to the module's Ethernet port. See *UMD Text and Tally Control* on page 37.

<sup>3</sup> When used in a frame with an 8900NET (Net Card) module, the Power Supply/Demand web page will report 5.5 Watts for any slot with an 8949SVM module installed. The 8949SVM does not communicate with the 8900NET module over the frame serial bus so the 8900NET assumes a default power demand of 5.5 Watts.

Table 3 gives the approximate amount of delay length relative to the input format when the module Frame Rate control is set for **Follow Input** mode in the Initial Settings control group.

| 5 0          | ,            |
|--------------|--------------|
| Frame Rate   | Delay Length |
| 625i/PAL     | 41ms         |
| 525i/NTSC    | 34ms         |
| 720p/23.98   | 84ms         |
| 720p/24      | 84ms         |
| 720p/25      | 81ms         |
| 720p/29.97   | 67ms         |
| 720p/30      | 67ms         |
| 720p/50      | 41ms         |
| 720p/59.94   | 34ms         |
| 720p/60      | 34ms         |
| 1080p/23.98  | 84ms         |
| 1080p/24     | 84ms         |
| 1080p/25     | 81ms         |
| 1080p/29.97  | 67ms         |
| 1080p/30     | 67ms         |
| 1080i/50     | 41ms         |
| 1080i/59.94  | 34ms         |
| 1080i/60     | 34ms         |
| 1080sf/23.98 | 43ms         |
| 1080sf/24    | 43ms         |

Table 3. Delay Length Relative to Input Format

# Service

The 8949SVM modules make extensive use of surface-mount technology and programmed parts to achieve compact size and adherence to demanding technical specifications. Circuit boards should not be serviced in the field unless directed otherwise by Customer Service.

# **Power-Up Diagnostic Failure**

If the module has not passed self-diagnostics and the FAULT LED remains on after a valid signal is applied, do not attempt to troubleshoot. Return the unit to Grass Valley. See *Module Repair* below.

# Troubleshooting

### **Electronic Circuit Breaker**

An electronic circuit breaker on the module works during a fault condition or an overcurrent to cut off power to the module in place of a fuse.

If power has been cut off to module, remove the module and replace it in the frame to reset. If the problem persists contact Grass Valley Customer Service.

# **Module Repair**

If the module is still not operating correctly, replace it with a known good spare and return the faulty module to a designated Grass Valley repair depot. Call your Grass Valley Customer Service representative for depot locations.

Refer to *Contacting Grass Valley on page 4* at the front of this document for the Grass Valley Customer Service contact information.

# **Functional Description**

Figure 18 illustrates a block diagram of the 8949SVM-LOC and 8949SVM-UMD modules.

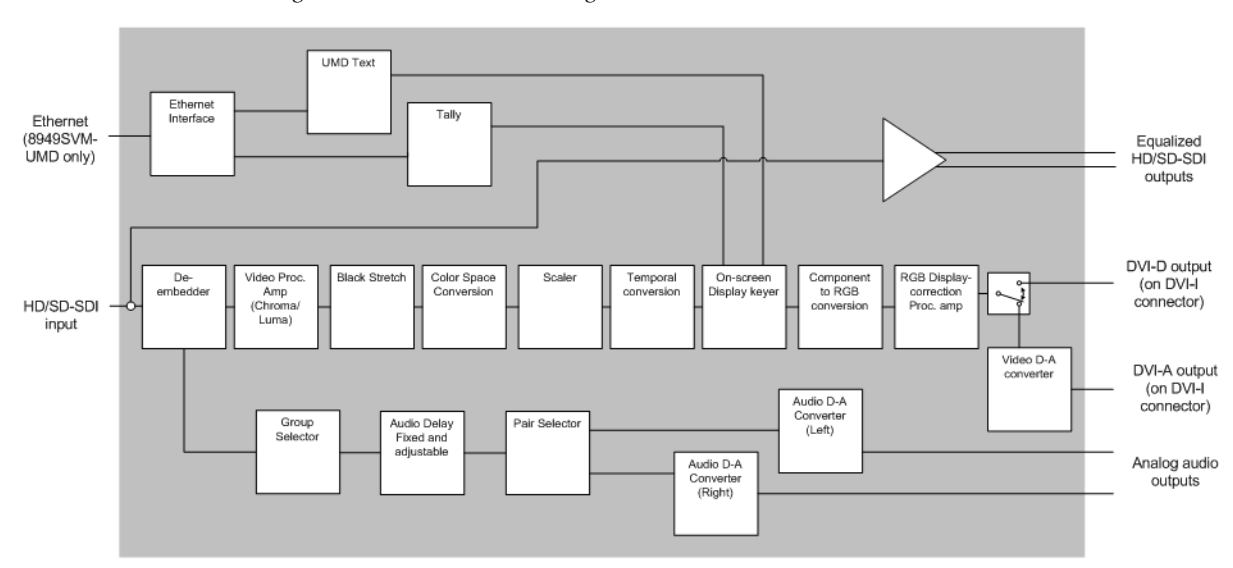

Figure 18. 8949SVM Block Diagram

# **UMD** Text and Tally Control

# Introduction

The current protocol available for setting the UMD text and the tally controls on the 8949SVM-UMD module are compatible with the TSL (Television Systems Limited) protocol version 3.1 and version 4.0. The module will recognize the correct protocol based on the packet length.

Packets are carried by UDP/IP. Each unit must have a unique IP address, set by paddle switch controls and listen on port 81. Units also listen on a multicast address which is set by a further menu control also on port 81. The Unit ID is set through the paddle switch control system. See Table 1 on page 20 for setting addresses.

The description of version 3.1 is given in TSL Protocol Version 3.1 on page 38.

The description of version 4.0 is given in *TSL Protocol Version* 4.0 on page 39.

# **Tally Control**

Tally control is available to place on-screen tally indicators on the monitor display for reporting video status. Three tally states (Red, Green, or Off) can be displayed.

# **UMD** Text

UMD text can be up to 16 characters using the standard ASCII character set and the extended character set described below.

### **Extended Character Set**

The following extended characters can be used in addition to the standard ASCII set for defining UMD text:

ÇüéâäàçêëèïîìæÆôöòûùáÍóúñ¿ãßõµ€

# **TSL Protocol Version 3.1**

The following section describes TSL protocol version 3.1 in Table 4 and Table 5.

Table 4. Version 3.1 Byte Offsets and Functions

| Byte Offset | Function      |
|-------------|---------------|
| 0           | Unit ID       |
| 1           | Tally Control |
| 2-17        | UMD Text      |

#### Table 5. 3.1 Protocol Description

| Unit ID                          | U                                                                                                    | nit Level Addr                                | essing for Multicast Data                                    |
|----------------------------------|----------------------------------------------------------------------------------------------------|-----------------------------------------------|--------------------------------------------------------------|
| (Bit 7)                          | Must be 1                                                                                                    |                                               |                                                              |
| (Bit 60)                         | Unit addresses are in range 0126. The value of 127 is taken to address all units (to which the packets are delivered). Unit address is controlled by the Multicast ID set through the paddle switch controls. |                                               |                                                              |
| Tally Control                    | I                                                                                                    |                                               |                                                              |
| (Bit 7)                          | Must be 0                                                                                                    |                                               |                                                              |
| (Bit 6)                          | Must be 0                                                                                                    |                                               |                                                              |
| (Bit 54)                         | Not used                                                                                                    |                                               |                                                              |
| (Bit 3)                          | Tally 4                                                                                                    |                                               | Selecting both Tally 3 and Tally 4 is                        |
| (Bit 2)                          | Tally 3                                                                                                    |                                               | undefined behavior                                           |
| (Bit 1)                          | Tally 2                                                                                                    |                                               | Selecting both Tally 1 and Tally 2 is                        |
| (Bit 0)                          | Tally 1                                                                                                    |                                               | undefined behavior                                           |
| Tallies are mapped as follows:   |                                                                                                    |                                               |                                                              |
|                                  | Tally 4                                                                                                    | Right Green                                   | 0: Off; 1: On                                                |
|                                  | Tally 3                                                                                                    | Right Red                                     | 0: Off; 1: On                                                |
|                                  | Tally 2                                                                                                    | Left Green                                    | 0: Off; 1: On                                                |
|                                  | Tally 1                                                                                                    | Left Red                                      | 0: Off; 1: On                                                |
| UMD Text                         | 16 characte                                                                                                    | ers                                           |                                                              |
| UMD text chara<br>Extended Chara | acters include<br>acter set desc                                                                                                    | es the standard A<br>cribed in <i>Extende</i> | SCII character set along with an d Character Set on page 37. |

# **TSL Protocol Version 4.0**

The following section describes TSL protocol version 4.0 in Table 6 and Table 7.

| Byte Offset | Function      |
|-------------|---------------|
| 0           | Unit ID       |
| 1           | Tally Control |
| 2-17        | UMD Text      |
| 18          | Checksum      |
| 19          | VBC           |
| 20          | XBYTE1        |
| 21          | XBYTE2        |

Table 6. Version 4.0 Byte Offsets and Functions

Table 7. 4.0 Protocol Description

| Unit ID                                    | Unit Level Addressing for Multicast Data                                                                                                    |
|--------------------------------------------|----------------------------------------------------------------------------------------------------|
| (Bit 7)                                    | Must be 1                                                                                                    |
| (Bit 60)                                   | Unit addresses are in range 0126. The value of 127 is taken to address all units (to which the packets are delivered). Unit address is controlled by the Multicast ID set through the paddle switch controls. |
| Tally Control                              |                                                                                                    |
| (Bit 7)                                    | Must be 0                                                                                                    |
| (Bit 6)                                    | Must be 0                                                                                                    |
| (Bit 54)                                   | Not Used                                                                                                    |
| (Bit 32)                                   | Not Used                                                                                                    |
| (Bit 10)                                   | Not Used                                                                                                    |
| UMD Text                                   | 16 Characters                                                                                                    |
| UMD text charact set described in <i>L</i> | ers includes the standard ASCII character set along with an Extended Character<br>Extended Character Set on page 37.                                                                                          |
| Checksum                                   | Ignored                                                                                                    |
| VBC                                        | Must be 0x02 interpreted as minor Version 0, extra data length 2                                                                                                    |
| XBYTE1                                     |                                                                                                    |
| (Bit 7)                                    | Must be 0                                                                                                    |
| (Bit 6)                                    | Must be 0                                                                                                    |
| (Bit 5)                                    | Left Hand Tally MSB                                                                                                    |
| (Bit 4)                                    | Left Hand Tally LSB                                                                                                    |
| (Bit 32)                                   | Ignored                                                                                                    |
| (Bit 1)                                    | Right Hand Tally MSB                                                                                                    |
| (Bit 0)                                    | Right Hand Tally LSB                                                                                                    |
| Note: 2-bit Tally v                        | values are used as follows: 0: Off; 1: Red; 2: Green; 3: Off                                                                                                    |
| XBYTE2                                     | Ignored                                                                                                    |

TSL Protocol Version 4.0

# Index

# Numerics

8900NET (Net Card) module 10 communication with 18
8949SVM module block diagram 36 features 9 in 8900FF or 8900FFN frame 18

# A

analog audio 16 applications 10 audio delay length (in Follow Input mode) 34 Audio Setup control group 20

# B

balanced audio outputs 16

# C

cabling 14 circuit breaker 35 COMM LED 17 CONF LED 17 configuration example 22 using paddle switch controls 18 control groups Audio Setup 20 Control Settings 21 Initial Settings 21 Picture Settings 20 Status 20 Control Settings control group 21

## D

default parameters list of 20 restore with paddle switches 19 Set defaults after software update 32 DHCP connection 28 documentation online 4 DVI-I connector 14

# Ε

Ethernet port description 16

### F

FAQ database 4 FAULT LED 17 frame serial bus 10, 18, 34 frequently asked questions 4

### G

Grass Valley web site 4

# 

In. Pres LED 17 Initial Settings control group 21 installation front module 13 precautions 11 rear module 12 IP address default 21 detailed setup 24 IP Multicast default 21

#### M

menus list of 20 parameter summary 20 module installation precautions 11 module repair 35

# Ν

networking overview 23 Non-DHCP connection 27

# 0

online documentation 4 operating system described in this manual 23

# Ρ

paddle switch controls 18 PC connection 25 Picture Settings control group 20 power up 17 PWR LED 17

# R

rear module cabling pinouts 14 installation precautions 11

# S

service 35 set default parameter 19 software updating 29 software download from web 4 Special menu pulldown 32 specifications 33 Status control group 20 system requirements 10

# T

tally control overview 37 troubleshooting 35 TSL protocol 37

## U

UMD (Under Monitor Display) defining text 37 overview 37 updating software 29

## V

video input 14 video outputs 14

### W

web site documentation 4 FAQ database 4 Grass Valley 4 software download 4